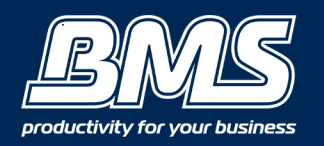

#### An auto-gradation should always be done when copy quality issues are noted or there's any inconsistency with colours or copied print quality. - See more at: http://www.printsync.com.au/view/video-tutorials/how-to-use-canon-auto-graduatio n-and-colour-adjustment

#### Step 1 - Press 'Settings' on your devices main menu screen

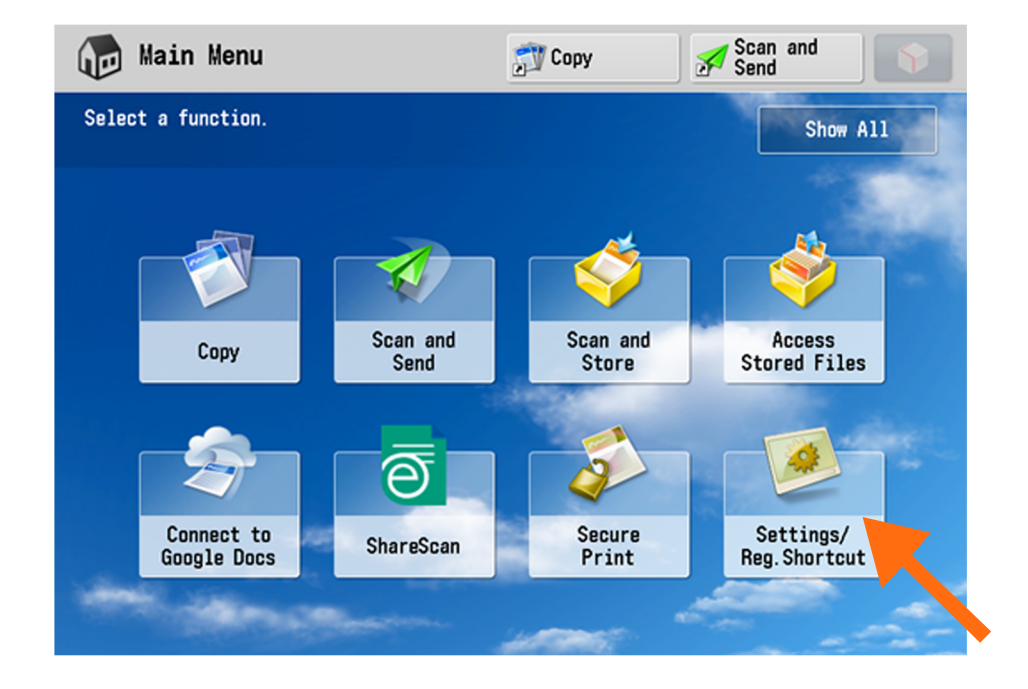

### Step 2 - Press 'Auto Adjust Gradation'

| File View Help                                                               |                                        |     |               |   |  |  |  |
|------------------------------------------------------------------------------|----------------------------------------|-----|---------------|---|--|--|--|
| (🔆) Settings/Registr                                                         | ration 👘 Co                            | ру  | Scan and Send | Ŷ |  |  |  |
| <settings registration="" shortcut=""><br/>Select an item to set.</settings> |                                        |     |               |   |  |  |  |
|                                                                              |                                        |     |               |   |  |  |  |
|                                                                              |                                        |     |               |   |  |  |  |
|                                                                              | Auto Adjust Gradatio                   | n   |               |   |  |  |  |
|                                                                              | Auto Adjust Gradatio                   | n   |               |   |  |  |  |
|                                                                              | Auto Adjust Gradatio<br>Paper Settings | n   |               |   |  |  |  |
|                                                                              | Auto Adjust Gradatio<br>Paper Settings | ent |               |   |  |  |  |

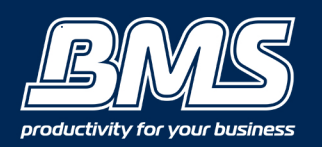

### Step 3 - Choose your stock- 'Plain (80gsm)' or 'Heavy' and press 'Full Adjustment'.

| <i>(</i> ¥) s            | ettings/Registration                                                                                  | 🔊 Сору    | Scan and Send | \$ |  |  |
|--------------------------|----------------------------------------------------------------------------------------------------|-----------|---------------|----|--|--|
| <setti<br>Sel</setti<br> | <pre>Auto Adjust Gradation&gt; Salest the paper type to correct them salest the correction type</pre> |           |               |    |  |  |
|                          | Plain                                                                                                 | Heavy     |               |    |  |  |
|                          |                                                                                                    |           |               |    |  |  |
|                          | Full Adjust                                                                                           | Quick Adj | iust<br>▶     |    |  |  |
|                          |                                                                                                    |           |               |    |  |  |
|                          |                                                                                                    |           | لد OK         |    |  |  |

Step 4 - Select the paper source in which the paper type you selected in step 3 is set, and press 'OK'.

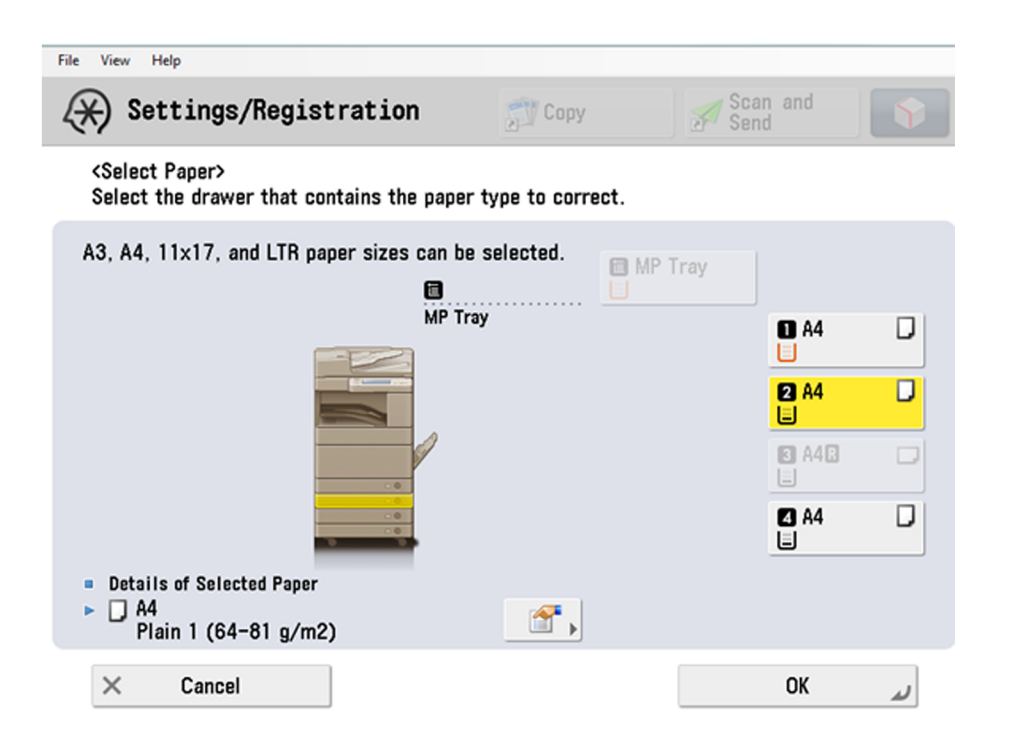

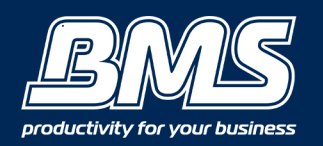

# **HOW TO AUTO ADJUST GRADATION**

### Step 5 - Press 'Start Printing'

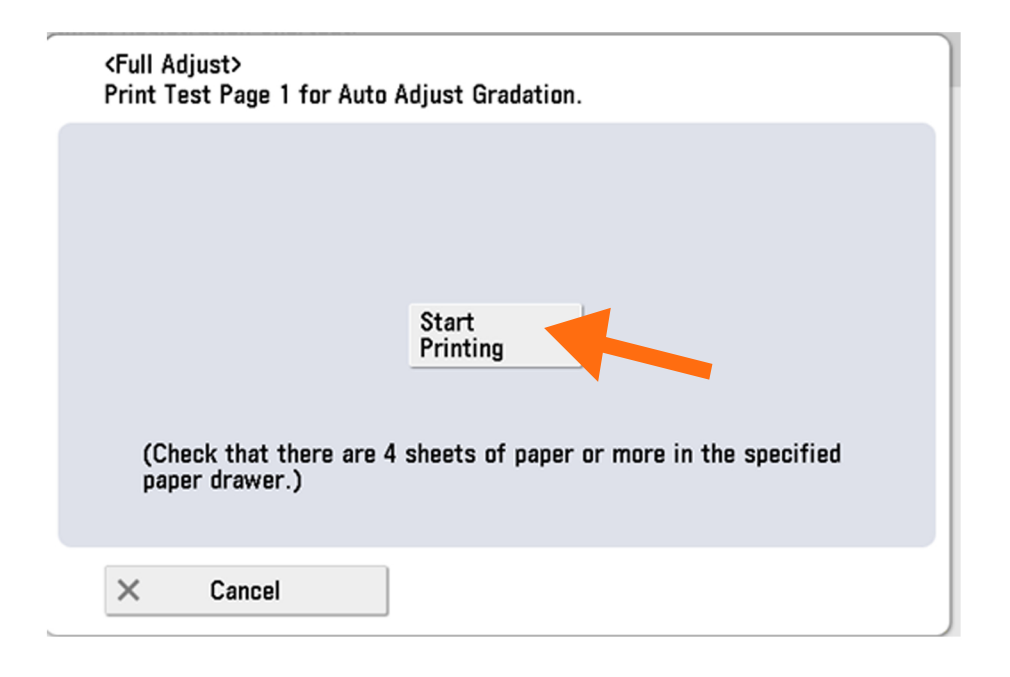

### Step 6 - Place the first test page on the platen glass and press 'Start Scanning'

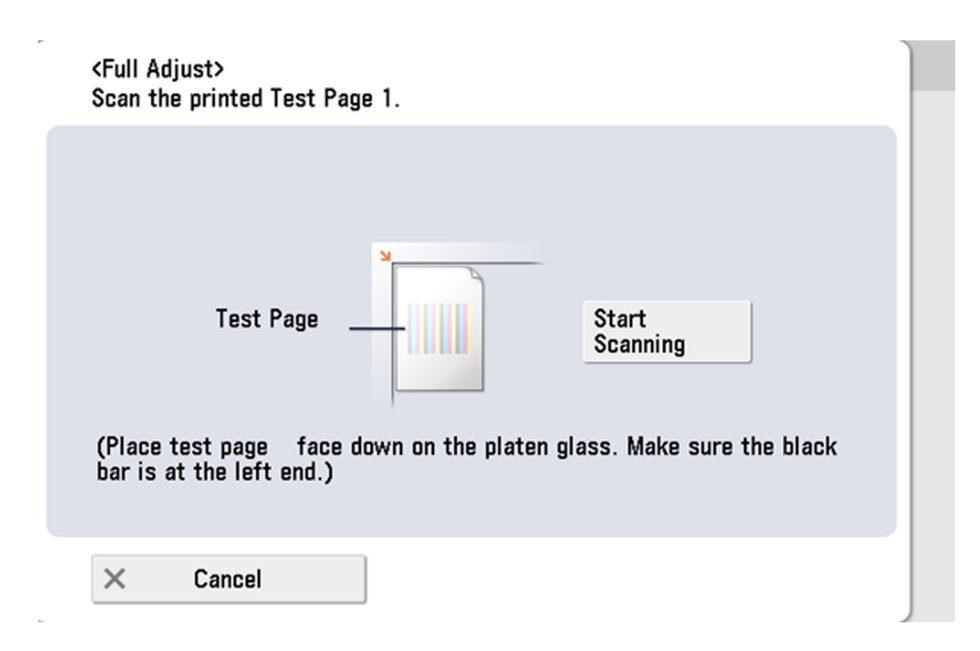

Follow these steps until you have printed and scanned four test charts, Auto Grade Completed and print quality should now be improved .

### Complete!

Please contact us if you have any further questions (Don't forget to quote your BMS ID number, found on the sticker on the front of your machine.)

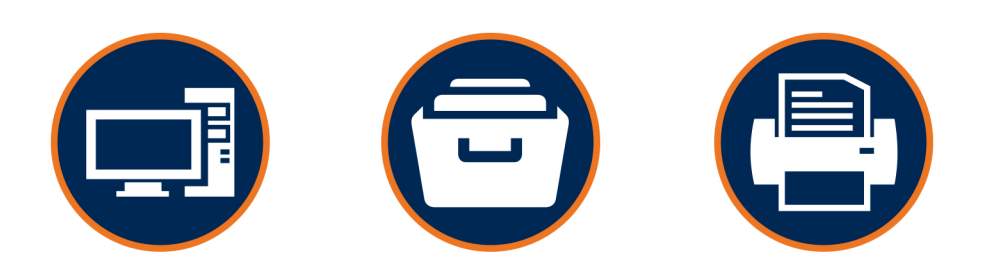

## Helping our customers better utilize technology & build value in their businesses.

w: thebmsgroup.com.au e: info@thebmsgroup.com.au p: 02 4254 5444